## sen si

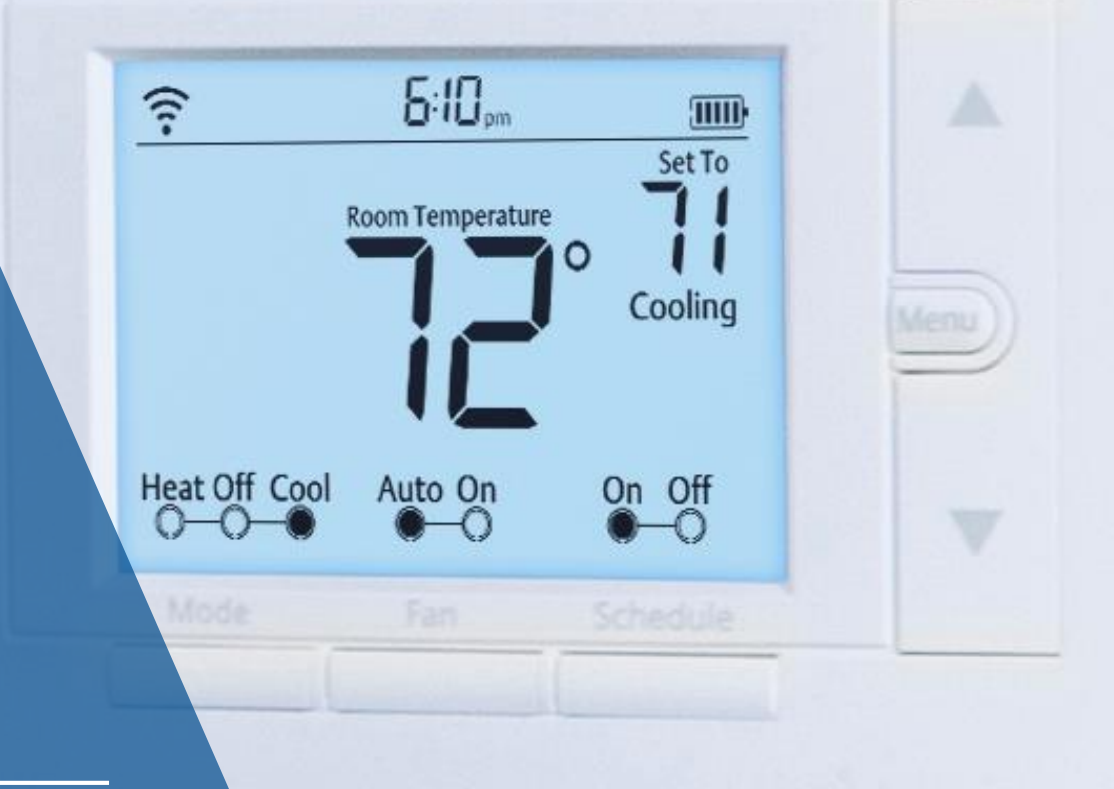

## Sensi™ Wi-Fi Thermostat

1F87U-42WF Installation Training

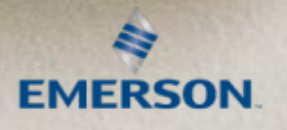

## Sensi Wi-Fi Thermostat

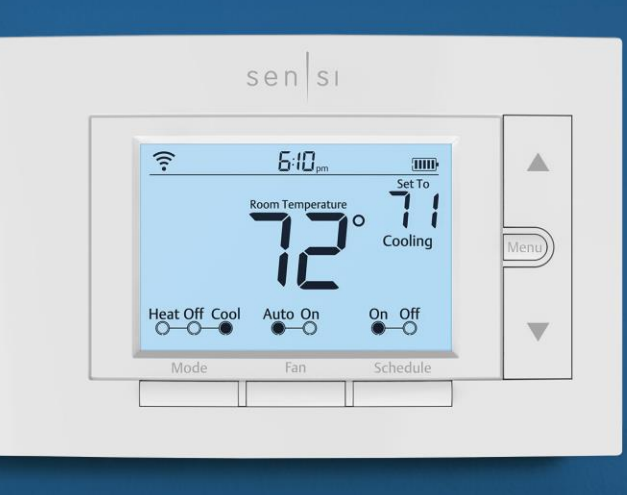

#### **Key Features**

- Universal application (singlestage, multi-stage and heat pump)
- Compatible with popular smart home platforms
- Contractor-On-Call feature

- Geofencing, flexible scheduling and remote access can save homeowner's on energy costs.
- Smart alerts
- Keypad lockout
- Multi thermostat control

# Compatibility and common wire (c-wire) requirement

## No common wire required

 Conventional heating and cooling systems

#### **Common wire required**

- Apple HomeKit
- Heat only or Cool only (2 wire)
- Heat pumps

#### Not compatible

- Millivolt systems
  - \*External 24 VAC Transformer is an option
- Communicating systems
- Line voltage systems
- Accessory control

| SYSTEM TYPE                                                                                                 | COMPATIBILITY | MODIFICATIONS                      |
|----------------------------------------------------------------------------------------------------|---------------|------------------------------------|
| Conventional heating and<br>cooling<br>• Gas furnace<br>• Air conditioner<br>• Electric furnace<br>• Boiler | Yes           | None                               |
| Heat only<br>• Gas furnace<br>• Electric furnace<br>• Boiler                                                | Yes           | Requires a common<br>wire (c-wire) |
| Cool only<br>• Air conditioner                                                                              | Yes           | Requires a common<br>wire (c-wire) |
| Heat pump                                                                                                   | Yes           | Requires a common<br>wire (c-wire) |
| Communicating<br>proprietary systems                                                                        | No            | Needs standard HVAC wiring         |
| Line voltage                                                                                                | No            | Requires low voltage<br>(20-30VAC) |
| Millivolt systems                                                                                           | No            | Requires 20-30VAC                  |

### **Terminal outputs**

| OLD<br>THERMOSTAT       | SENSI<br>THERMOSTAT | CONVENTIONAL<br>SYSTEM                       | HEAT PUMP<br>SYSTEM                      |
|-------------------------|---------------------|----------------------------------------------|------------------------------------------|
| RH                      | RH*                 | Power for heating, 24V                       |                                          |
| RC, R                   | RC*                 | Power for cooling, 24V                       |                                          |
| C, X, B**               | С                   | Common wire, 24V                             |                                          |
| Y, Y1                   | Υ                   | 1st stage cool                               | 1st outdoor<br>stage heat                |
| Y2                      | Y2                  | 2nd stage cool                               | 2nd outdoor stage<br>heat and cool       |
| W, W1, W/E,<br>Aux/E, E | W/E                 | 1st indoor<br>stage heat                     | 1st stage axillary/<br>emergency heat    |
| W2***                   | W2                  | 2nd indoor<br>stage heat                     | 2nd stage axillary/<br>emergency heat    |
| G                       | G                   | Indoor blower (fan)                          |                                          |
| 0,B,** 0/B              | 0/в                 | Changeover (reversir<br>for heat pump or zor | ng valve) connection<br>ne panel systems |
| L                       | L                   | no function "L" terminal connection          |                                          |

The common wire could be labeled "C", "B" or "X" on the old thermostat. Please refer to the owner's manual of the old thermostat.

### What if I don't have a common wire and need one?

There are a few options if the application does not have or will not allow the pulling of a common wire (c-wire) through the wall.

- 1. Look for an unused wire in the thermostat cable bundle
  - Video: Using an extra, unused wire as a common wire
- 2. Use the "G" (Fan wire)
  - Video: Using a g-wire (fan wire) as a common wire
- 3. Install an Emerson Thermostat Common Wire Kit
  - Video: Using an Emerson Thermostat Common Wire Kit

## Do I need a RC/RH jumper?

#### No jumpers required

- Sensi Wi-Fi Thermostat has a built in RC/RH jumper, no need to field install a jumper
- If you have separate wires to RC and RH terminals (two transformer systems)
  - Label the wires RC and RH separately and then clip the jumper wire on the back of the Sensi face plate.

#### **RC/RH jumper location**

 Sensi Wi-Fi Thermostat has a jumper built in on the back of the thermostat

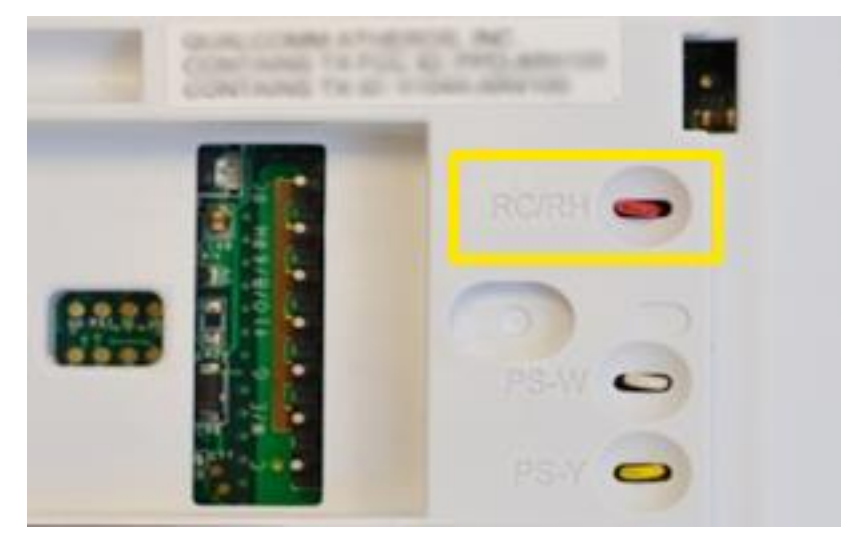

#### No jumpers are required when installing the Sensi Wi-Fi Thermostat

### Heat pump jumper wires

- · Some thermostats will may have additional jumpers installed
- Remove the jumper and label as shown below

| JUMPER WIRE LABELING |                    |                         |  |  |
|----------------------|--------------------|-------------------------|--|--|
| Old ther<br>jumper t | mostat<br>erminals | Label wire<br>from wall |  |  |
| Y                    | W                  | Y                       |  |  |
| Y2                   | W2                 | Y2                      |  |  |
| W2                   | E                  | W/E                     |  |  |

### Heat pump wiring exceptions

#### **Separate W2 and E Wires**

 Both wires will be labeled W/E and attached to the same terminal.

#### HEAT PUMPS WITH SEPARATE WIRES ON W2 AND E Old thermostat Label wire from wall Both wires Separate W2 W/E will be wire attached Separate to the W/E Ε W/E wire terminal

#### **B** Terminal Wires

- "B" terminal can be used for more than one. Here is the solution to cross.
  - If there is a wire on the "O" terminal, label the B wire C
  - If there is no wire on the "O" terminal, label the B wire O/B

| B TERMINAL LABELING |                               |                         |  |  |
|---------------------|-------------------------------|-------------------------|--|--|
| Old thermostat      |                               | Label wire<br>from wall |  |  |
| В                   | Wire on "O"<br>terminal       | С                       |  |  |
| В                   | No wire on<br>"O"<br>terminal | O/B                     |  |  |

## Wiring - single transformer – conventional single stage or two stage systems

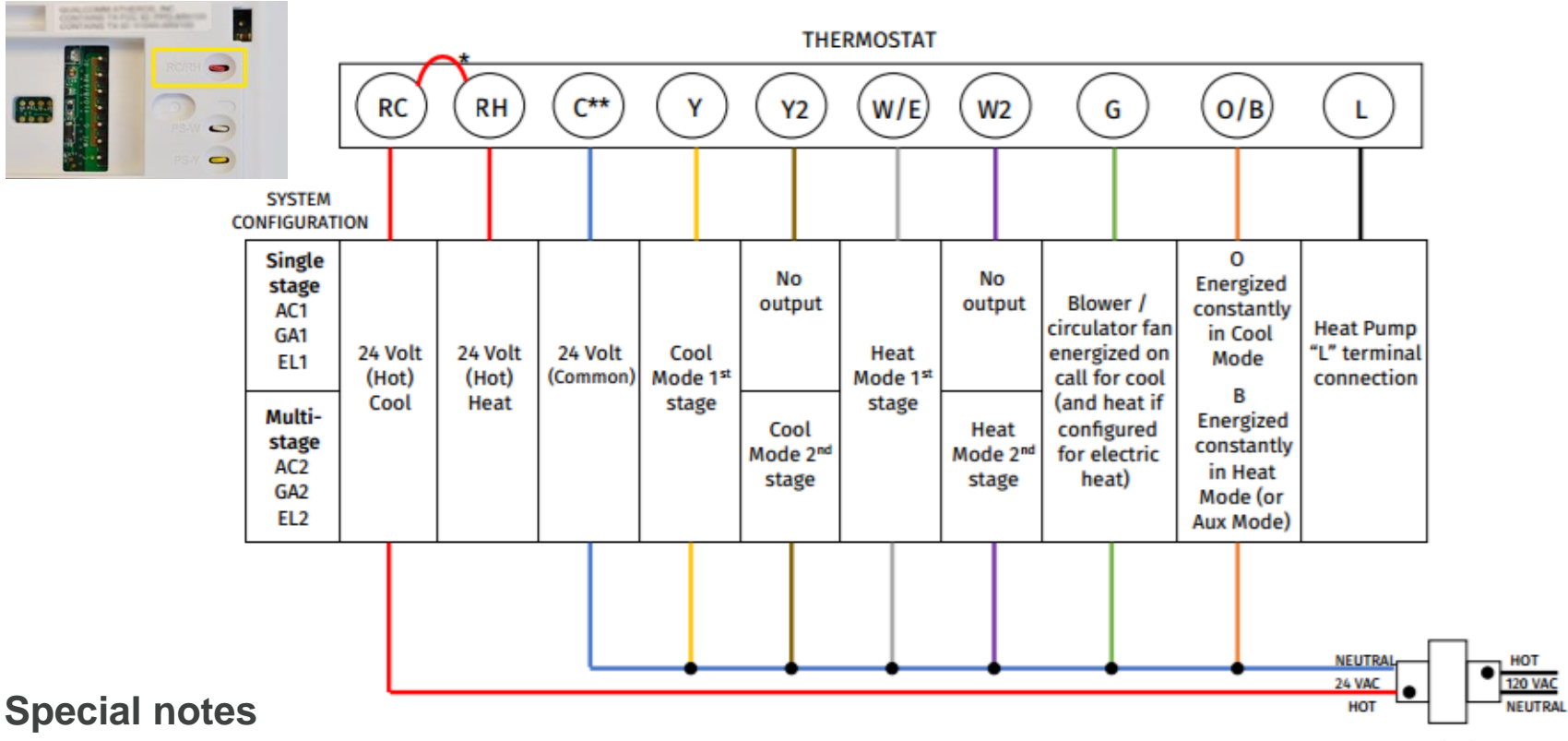

\*Internal jumper between RC and RH, located on back of thermostat above the battery compartment

Dots indicate phase relationship.

\*Common connection required for Heat only or Cool only systems

Quick tip: Thermostat wiring does not follow a standardized color code. Take a picture with your smart phone and label thermostat wires before removing old thermostat from the wall.

## Wiring - two transformer - conventional single stage or two stage systems

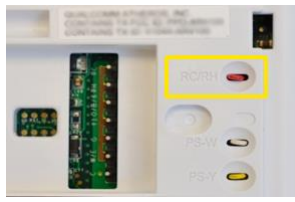

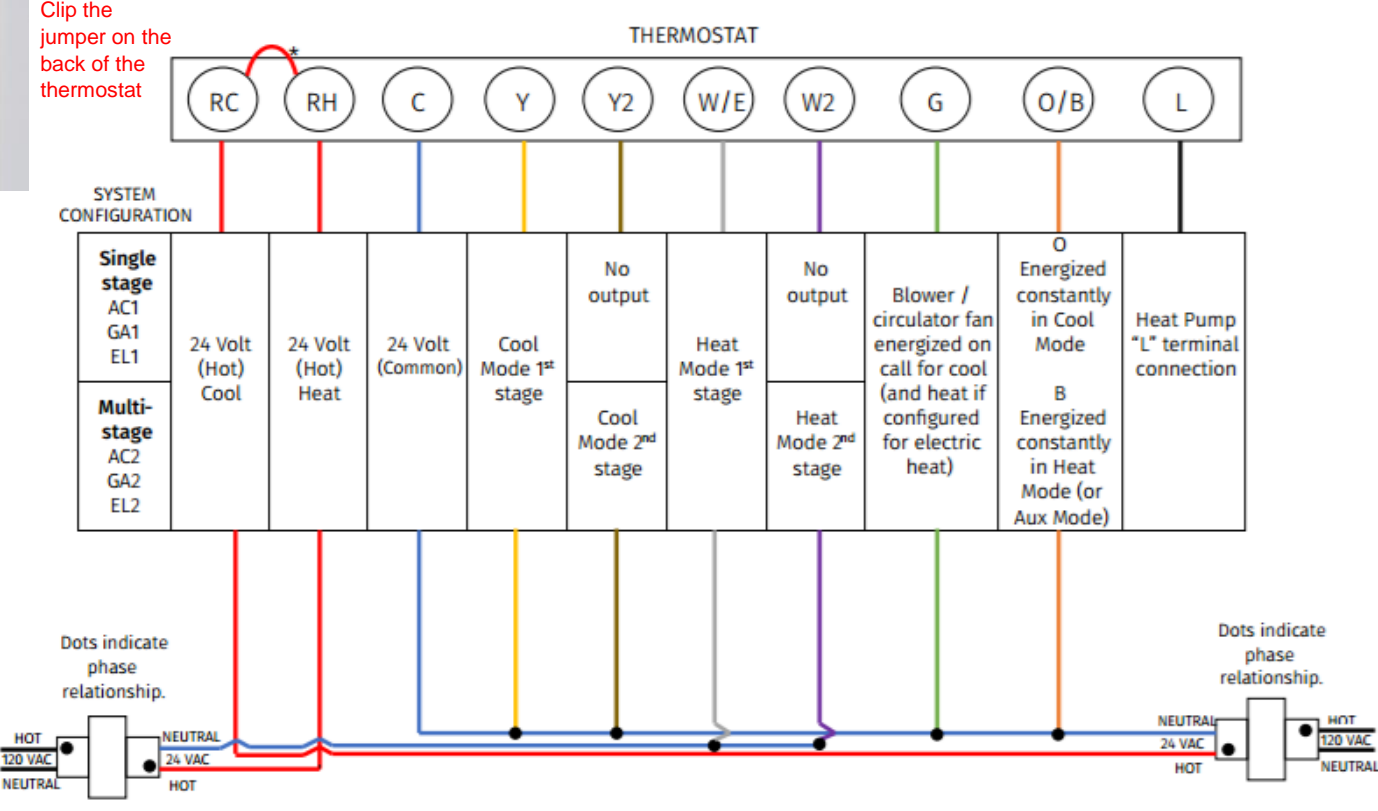

#### **Special notes**

\*Two transformer systems (separate RC and RH Transformers, clip the internal RC/RH jumper located on back of thermostat above the battery compartment

Quick tip: Thermostat wiring does not follow a standardized color code. Take a picture with your smart phone and label thermostat wires before removing old thermostat from the wall.

## Wiring – heat pumps single stage or multi-stage systems

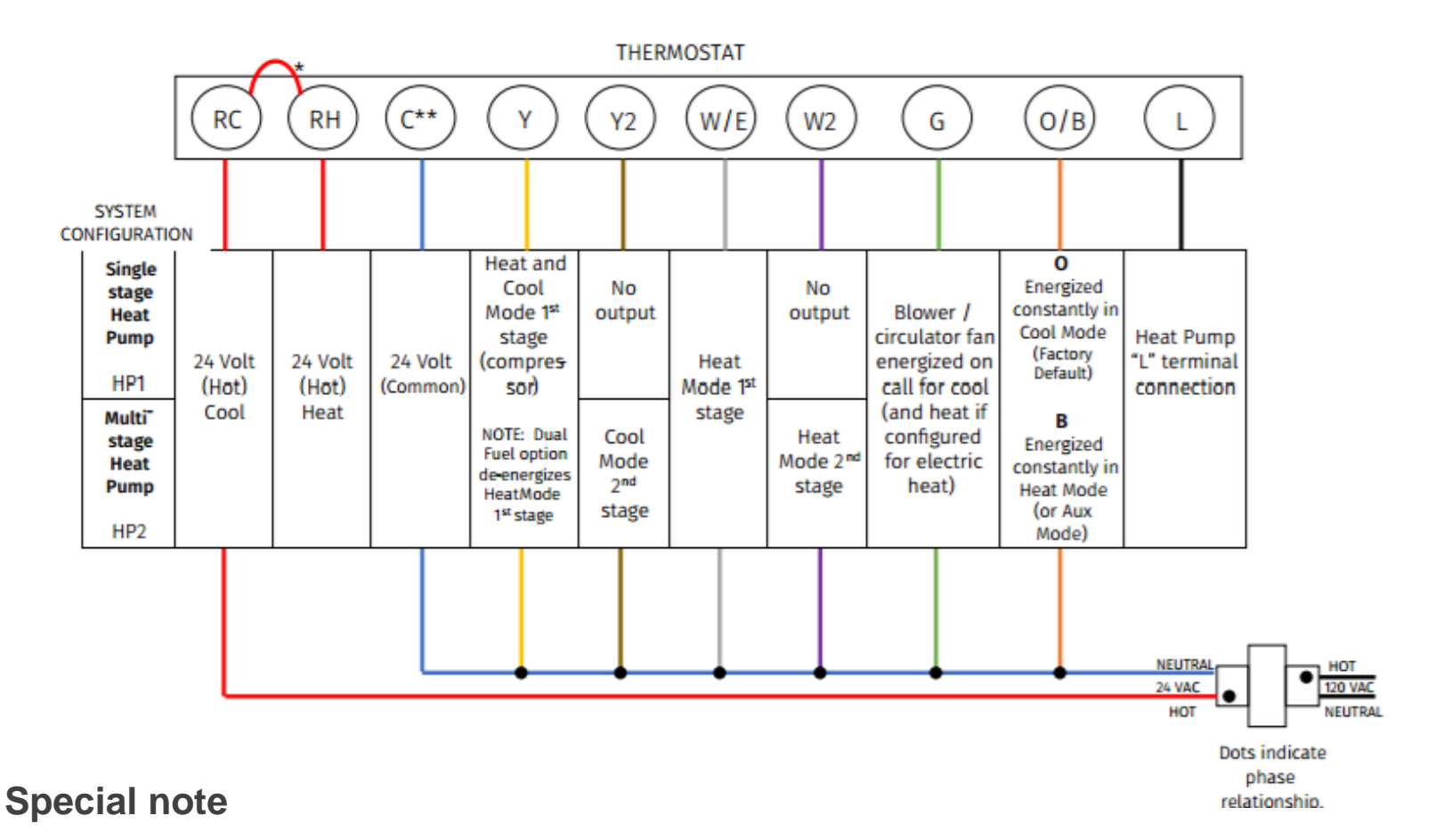

\*Common connection required on heat pump systems

Quick tip: Thermostat wiring does not follow a standardized color code. Take a picture with your smart phone and label thermostat wires before removing old thermostat from the wall.

## System configuration

- 1. Wireless setup
- 2. Select temperature scale
  - °F or °C
- 3. Select outdoor system type
  - Conventional A/C or heat pump
- 4. Select indoor system type
  - Gas or Electric Heat
- 5. For heat pumps only, select reversing valve position
  - "**O**" or "B"
- 6. Wireless radio **On** or Off

Once configured, Sensi Wi-Fi Thermostat operates like a traditional thermostat until it is connected to Wi-Fi via a smartphone

#### \*Bold indicates default

| CONFIGURATION MENU ITEMS REFERENCE |                                                                               |         |                                                                                                    |
|------------------------------------|-------------------------------------------------------------------------------|---------|----------------------------------------------------------------------------------------------------|
| No.                                | Menu item                                                                     | Default | Options                                                                                                    |
| 1                                  | Wireless Setup<br>Connects Thermostat<br>to Wi-Fi network                     | -       | Connect                                                                                                    |
| 2                                  | Fahrenheit or Celsius                                                         | F       | F<br>C                                                                                                    |
| 3                                  | Outdoor Equipment<br>Configuration<br>Cooling or heat pumps                   | AC2     | AC1 - Conventional Cooling 1<br>(Single Stage)<br>HP1 - Heat Pump 1<br>(Single Stage)<br>AC2- Conventional Cooling 2<br>(Two-Stage)<br>HP2- Heat Pump 2<br>(Two-Stage)<br>AC01-No Cooling |
| 4                                  | Indoor Equipment<br>Configuration<br>For Gas or Electric Heat                 | EL2     | GA 1 (Single Stage)<br>EL1- Electric 1<br>(Single Stage)<br>GA2 (Two-Stage)<br>EL2- Electric 2<br>(Two-Stage)                                                                             |
| 5                                  | Reversing Valve Position<br>Selects "O" or "B" Setting<br>For Heat Pumps Only | 0       | 0<br>B                                                                                                    |
| 6                                  | Wireless Radio<br>Turns Wi-Fi Radio On/Off                                    | ON      | On<br>Off                                                                                                    |

## Connecting to Wi-Fi

- Before you install, ask the homeowner to download the Sensi app on their smartphone and gather their Wi-Fi Network (SSID) and password.
- After installation, work together with your homeowner to connect the thermostat to Wi-Fi.
- On the thermostat, press the "Menu" button, then press the "Mode" button.
- Go to the Sensi app using an iOS\* or Android device and follow the prompts to connect to Wi-Fi
  - You will need to scan or enter the 8-digit setup code located on the back of the Welcome Guide
  - Sensi app will pair the Sensi thermostat to Wi-Fi

\*If your homeowner has an iOS device & c-wire, the Sensi thermostat will automatically connect using Apple HomeKit in which Apple Home Data and Bluetooth must be turned ON to connect.

• Once the thermostat is connected to Wi-Fi, enter and save your registered phone number by selecting "Contractor Info" in "Settings" on the bottom bar of the Sensi app.

## Contractor branding in the Sensi app

- Register your company at <u>www.SensiRegistration.com</u>
  - Upload your logo which will be displayed in your customer's phone
- During installation, enter your registered phone number in the Sensi app
  - The Sensi app stores your contact information in your customer's phone.
- When your customer needs service, you're just a tap away.
  - If your customer receives a smart alert, your contact information will be included.

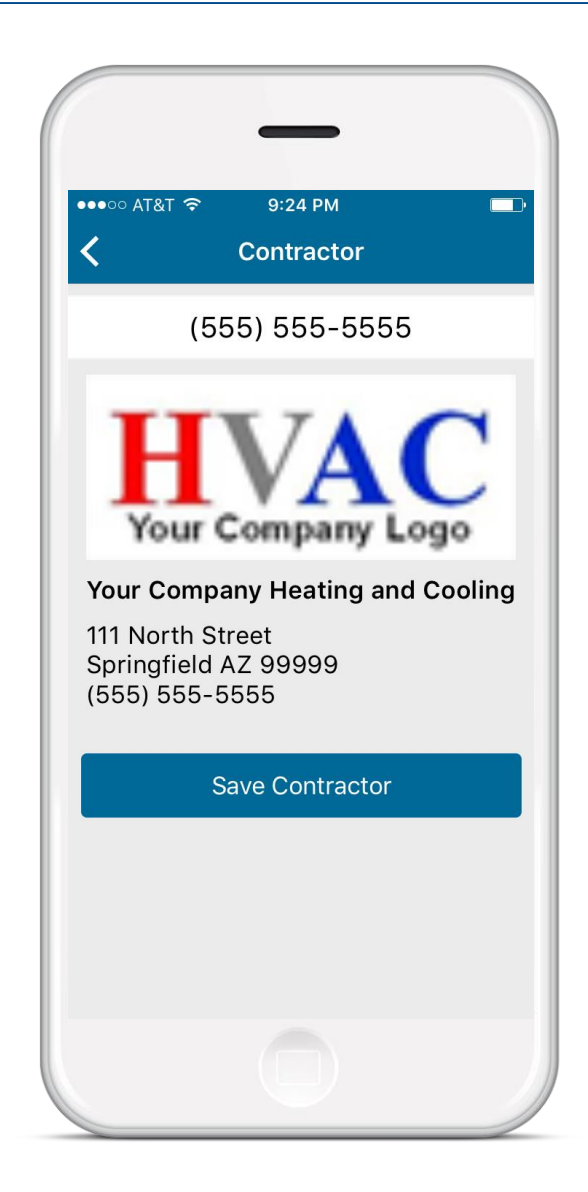

# sen si

Learn more at emerson.com/sensipro

## Sensi™ Wi-Fi Thermostat

1F87U-42WF Installation Training

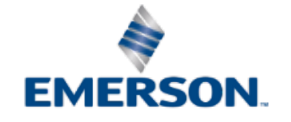